# Program Calendar สำหรับจัดการปฏิทินกิจกรรม คณะทันตแพทยศาสตร์

ยุพเรศ บุญดิเรก\* วรวุฒิ สุภชัยพานิชพงศ์\*

Program Calendar ได้มีการนำมาใช้งานในหลาย ๆ คณะ ภายในมหาวิทยาลัยสงขลานครินทร์ โดยผู้เริ่มต้นนำ Program Calendar มาประยุกต์ใช้ คือ คุณภูเมศ จารุพันธ์ นักวิชาการคอมพิวเตอร์ งานเทคโนโลยีสารสนเทศ คณะพยาบาลศาสตร์ ซึ่งได้ใช้โปรแกรมนี้กับการบันทึกตารางการไปราชการ ของผู้บริหาร ตารางเวร และตารางขอใช้อุปการณ์ห้องเรียน และอีกหน่วยงานหนึ่ง คือ สำนักวิจัยและ พัฒนา (RDO) โดยคุณ ศศิธร คงทอง นักวิชาการศึกษา และคุณจันทนา เพีชรรัตน์ นักวิชาการคอม– พิวเตอร์ ได้มีการพัฒนา Program Calendar ให้การบันทึกข้อมูลมีสีสันน่าใช้งานมากขึ้น โดยทางสำนัก วิจัยและพัฒนาได้ประยุกต์ใช้เป็น Program Calendar เป็นตารางใครไปไหน??? หรือ whogowhere ส่วนทางคณะทันตแพทยศาสตร์ คุณวิศิษฐ โชติอุทยางกูร หัวหน้างานเทคโนโลยีสารสนเทศ ก็ได้นำมาประยุกต์ใช้กับงานในหลายส่วน รวมถึงการใช้เพื่อลงรายการปฏิทินกิจกรรมและแจ้งเตือน กิจกรรมคณะทันตแพทยศาสตร์ ซึ่งเดิมโปรแกรมนี้ ผู้ใช้งานจะสามารถบันทึกกิจกรรมและแจ้งเตือน โปรแกรม และการดูกิจกรรมต่าง ๆ ว่ามีกิจกรรมอะไรบ้าง จัดขึ้นในวันไหน ก็ต้องเข้ามาเปิดดูปฏิทิน กิจกรรมคณะผ่านทางเว็บบราวเซอร์ แต่ทางผู้พัฒนาได้มีการใส่กิจกรรมลงไปในปฏิทิน และเตือน กิจกรรมคณะผ่านทางเร็บบราวเซอร์ แต่ทางผู้พัฒนาได้มีการใส่กิจกรรมลงไปในปฏิทิน และเตือน กิจกรรมล่วงหน้าหนึ่งวันก่อนการจัดกิจกรรมหลังจากที่ได้มีการใส่กิจกรรมลงไปในปฏิทิน และเตือน

<sup>\*</sup> **นักวิชาการคอมพิวเตอร**์ คณะทันตแพทยศาสตร์ มหาวิทยาลัยสงขลานครินทร์

การแจ้งเตือนกิจกรรมทันทีหลังจากที่มีการเพิ่มกิจกรรมนั้น เพื่อแจ้งให้บุคลากรทราบล่วงหน้า ว่าในช่วงเวลาดังกล่าว ทางคณะได้มีการจัดกิจกรรมขึ้น ทำให้บุคลากรสามารถเตรียมตัวในการร่วม กิจกรรม และเพื่อให้บุคลากรท่านอื่นที่ต้องการจะจัดกิจกรรมในช่วงเวลาเดียวกัน สามารถเปลี่ยนแปลง เวลาในการจัดกิจกรรมได้อย่างเหมาะสม หากเวลาในการจัดกิจกรรมตรงกัน ส่วนการแจ้งเตือนกิจกรรม ล่วงหน้าหนึ่งวันนั้น เพื่อเป็นการเตือนให้บุคลากรทราบว่าในวันถัดไปบุคลากรต้องเข้าร่วมกิจกรรมอะไร บ้าง

56

นอกจากนี้ผู้ที่มีหน้าที่เพิ่มกิจกรรมนั้นจะต้องมีการพิสูจน์ตัวตน (Authentication) ก่อนการ ใช้งาน โดยโปรแกรมจะทำการพิสูจน์ตัวตนผ่าน PSU-Passport เพื่อยืนยันว่าเป็นบุคลากรของคณะ ทันตแพทยศาสตร์ และสามารตรวจสอบได้ว่าใครเป็นผู้เพิ่มกิจกรรมเข้าสู่ระบบ ทำให้สามารถกลับไป สอบถามข้อมูลต่าง ๆ ได้

# การนำไปใช้งาน

 ขั้นตอนการติดตั้งเหมือนกับ Program Calendar สำหรับการจัดการตารางผู้บริหาร และ ตารางการใช้ห้องบริการ ในวารสารวิทยบริการ ปีที่๑๘ ฉบับที่ ๓ กันยายน-ธันวาคม ๒๕๕๐ ผู้เขียน วิศิษฐ โชติอุทยางกูร

2. ต้องทำการติดตั้งผ่าน Web Browser ในส่วนที่เป็น Admin Account ให้ระบุชื่อผู้ดูแลระบบ ต้องเป็น Username ที่ใช้ในระบบ PSU-Passport แต่ส่วน Password ใส่เป็นอะไรก็ได้ (เนื่องจากใน การตรวจสอบ username และ password จะไปตรวจสอบกับ PSU-Passport) ดังรูปที่ 1

| VCalendar Setup            | Step 2                 |                                    |
|----------------------------|------------------------|------------------------------------|
| Please enter your databas  | e configuration inforn | ation below.                       |
|                            | SQL Environ            | nent                               |
| SQL Host *                 | localhost              |                                    |
| SQL Database Name *        | vcalendar              | I Create database                  |
| SQL UserName *             | root                   |                                    |
| SQL Password               |                        |                                    |
| D                          | atabase administra     | tor account                        |
| This user must have the pe | ermissions to create   | a database.                        |
| Admin name *               |                        | Username ที่อยู่ใน PSU-Passport    |
| Admin password             |                        |                                    |
|                            | Admin Acco             | unt                                |
| Login *                    | worawut.s              | Password อะไรก็ได้ เนื่องการใช้งาน |
| Password *                 |                        |                                    |
| Confirm password *         |                        |                                    |
|                            |                        | Submit                             |

วารสารวิทยบริการ ปีที่ ๑๙ ฉบับที่ ๒ พฤษภาคม-สิงหาคม ๒๕๕๑

Add New

User ที่เพิ่มในระบบ

Program Calendar สำหรับจัดการปฏิทินฯ ยุพเรศ บุญดิเรก, วรวุฒิ สุภชัยพานิชพงศ์

 ผู้ใช้งานระบบปฏิทินกิจกรรมทุกคนต้องมีชื่อในฐานข้อมูลของ Program Calendar โดย ผู้ดูแลระบบจะเป็นผู้เพิ่มรายชื่อผู้ใช้งาน (ต้องเป็น Username ที่ใช้ในระบบ PSU-Passport แต่ส่วน Password ใส่เป็นอะไรก็ได้) ผ่านทางหน้าจอของผู้ดูแลระบบ ดังรูปที่ 2 - 4

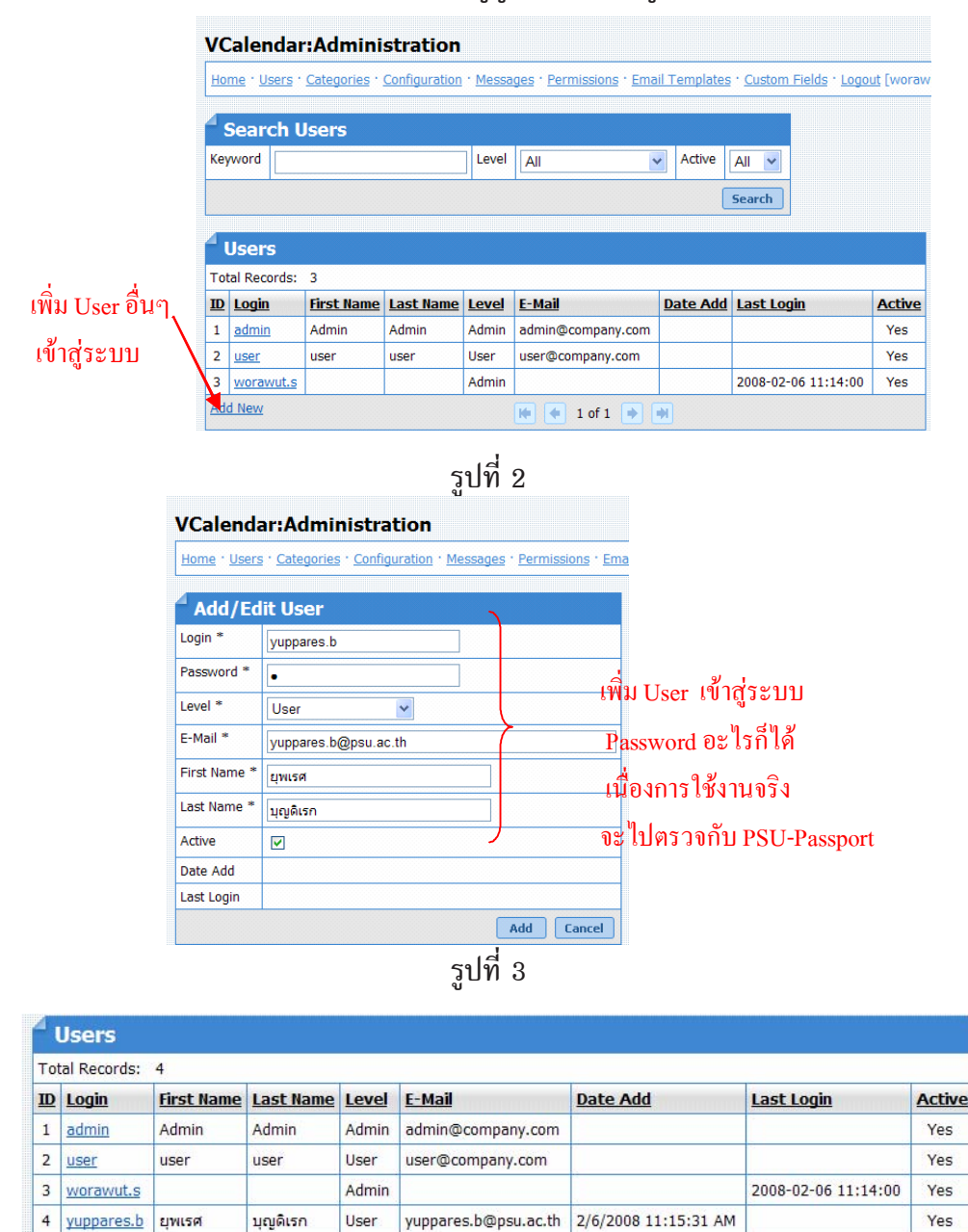

รูปที่ 4

📫 🔶 1 of 1 🛸 🏓

4. กิจกรรมใด ๆก็ตาม หากมีการบันทึกยอนหลังระบบจะไม่แจ้งเตือนกิจกรรมล่าสุดให้

5. รายละเอียดของเมล์รวมถึงรายชื่อผู้รับ-ส่งเมล์หากต้องการแก้ไขให้ทำการแก้ไขใจไฟล์ 2 ไฟล์คือ events.php (เมล์สำหรับแจ้งกิจกรรมล่าสุดที่มีการบันทึก) และ sendmailvcalendar.php (เมล์ สำหรับแจ้งกิจกรรมล่วงหน้า 1 วันก่อนถึงกำหนดของกิจกรรมนั้น ๆ)

\$To='user@psu.ac.th'; //ระบุเมล์ของผู้รับ

\$email\_from='admin@psu.ac.th';//ระบุเมล์ของผู้ดูแลระบบ

6. สำหรับกรณีที่ต้องการให้มีการแจ้งเตือนกิจกรรมล่วงหน้า 1 วัน ให้สร้างไฟล์ sendmailvcalendar.cron ไว้ที่เซิฟเวอร์ ดังนี้

[root@host ~] # vi /etc/cron.d/sendmailvcalendar.cron

\* 0-23/1 \* \* \* root php /var/www/html/vcalendar/sendmailvcalendar.php (หมายเหตุ: หากมีการแก้ไขชื่อไดเรกทอรีให้มาทำการแก้ไขชื่อไดเรกทอรีในไฟล์ sendmailvcalendar.cron นี้ด้วย เช่น

\* 0-23/1 \* \* \* root php /var/www/html/dentpsuact/sendmailvcalendar.php)

### ้วิธีการใช้งาน ปฏิทินกิจกรรมคณะทันตแพทยศาสตร์

| <ol> <li>คลิก Login เพื่อเข้าสุ</li> </ol>                  | สู่ระบบ (1)                                                                           |                       |         |
|-------------------------------------------------------------|---------------------------------------------------------------------------------------|-----------------------|---------|
| <u>Year · Month</u> · <u>Week</u> · <u>Day</u> · <u>Sea</u> | rch · Login · Manual 🖪                                                                | Category              | Y Apply |
| 2. ใส่ Login โดยใช้ PSI                                     | รูปที่ 1<br>J <b>-Passport</b> แล <b>้วกด</b> Logi<br><mark><sup>4</sup> Login</mark> | n เพื่อเข้าใช้งานระบบ |         |
|                                                             | Login Password                                                                        |                       |         |
|                                                             |                                                                                       | gin                   |         |

รูปที่ 2

3. เมื่อ Login เข้าสู่ปฏิทินกิจกรรมแล้ว จะเข้าไปยังเว็บไซต์ ดังรูปที่ 3 ซึ่งจะสังเกตว่าที่ เมนู
 Login และเปลี่ยนเป็น Logout [dentpsuact] (2) ส่วนบริเวณปฏิทินจะมีกรอบล้อมอยู่ที่วันที่ปัจจุบัน
 (3) และการเพิ่มกิจกรรมลงในปฏิทินจะต้องเลือกที่ (4) ในวันที่ที่ต้องการเพิ่มกิจกรรม

#### วารสารวิทยบริการ ปีที่ ๑๙ ฉบับที่ ๒ พฤษภาคม-สิงหาคม ๒๕๕๑

#### Program Calendar สำหรับจัดการปฏิทินฯ ยุพเรศ บุญดิเรก, วรวุฒิ สุภชัยพานิชพงศ์

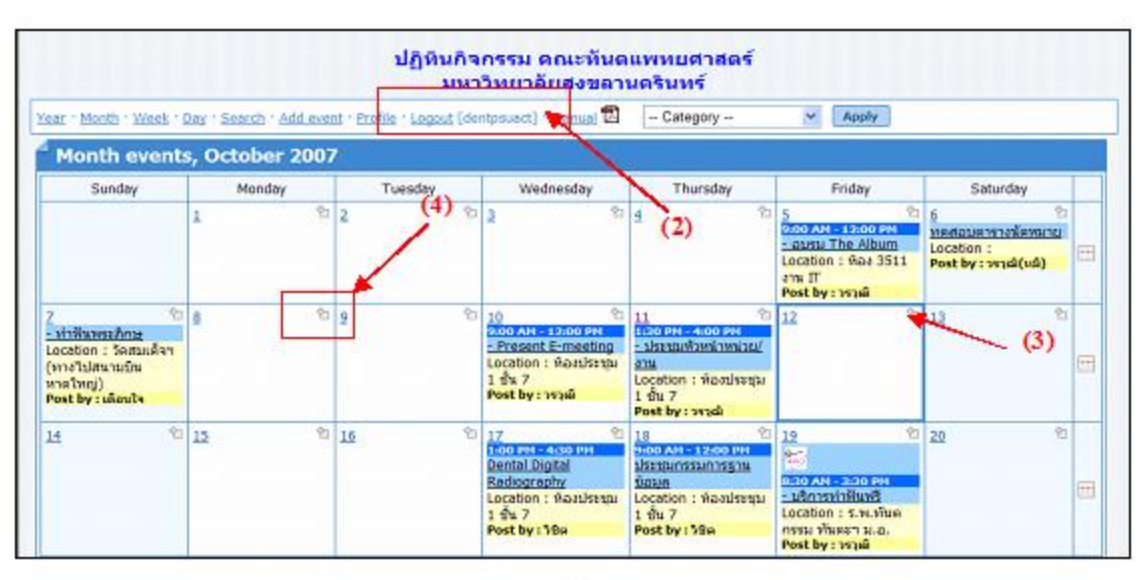

รูปที่ 3

4. เมื่อเลือกแล้วก็จะเข้ามายังหน้า Add/Edit Event ดังรูปที่ 4 ซึ่งต้องกรอกข้อมูลที่สำคัญดังต่อไปนี้

- Category (5)ให้เลือกหน่วยงานที่จัดกิจกรรม

- Event title (6)ใส่หัวข้อของกิจกรรม

- Event Description (7)ใสรายละเอียดของกิจกรรม

– Event time และ Event time end (8)โดยปกติจะเลือกอยู่ที่ All day event จะเป็นค่า default เราไม่ต้องระบุเวลาของกิจกรรม แต่หากต้องการระบุเวลาของกิจกรรม ให้เอา หน้า All day event ออก ก็จะสามารถเลือกเวลาเริ่มต้นกิจกรรม และเวลาสิ้นสุดของกิจกรรมได้

 Date (9)เป็นการเลือกวันที่ต้องการจะใส่ข้อมูลกิจกรรม โดยปกติจะ default วันที่ตามที่ เลือกในครั้งแรกอยู่แล้ว แต่ก็สามารถเปลี่ยนได้เช่นกัน ซึ่งรูปแบบของวันที่ที่แสดงนั้นจะเป็น เดือน / วันที่ / ปี เช่น 10/16/2007 หมายถึง วันที่ 16 เดือนตุลาคม ปี 2007

- Location (10)ใส่สถานที่จัดกิจกรรม

- Post (11)ใส่ชื่อของผู้กรอกข้อมูลกิจกรรม

- URL (12)ใส่เว็บไซต์ที่เกี่ยวกับกิจกรรมที่จะจัด

<u>หมายเหตุ</u> หัวข้อที่มี \* คือ ข้อมูลที่จำเป็นต้องระบุ เว้นไม่ได้

เมื่อกรอกข้อมูลทั้งหมดเสร็จแล้ว ให้กดที่ Add (13) เพื่อบันทึกข้อมูลที่ได้กรอกไว้ลงในปฏิทิน กิจกรรม

59

## Program Calendar สำหรับจัดการปฏิทินฯ

วารสารวิทยบริการ ปีที่ ๑๙ ฉบับที่ ๒ พฤษภาคม-สิงหาคม ๒๕๕๑

ยุพเรศ บุญดิเรก, วรวุฒิ สุภชัยพานิชพงศ์

| Category *        | Select Value (5)                                                                                            |
|-------------------|----------------------------------------------------------------------------------------------------|
| Event title *     | (6)                                                                                                    |
| Event Description | ά <u></u> σ)                                                                                                |
| Event time        |                                                                                                    |
| Event time end    | (8)                                                                                                    |
| Date *            | 10/12/2007 (9)                                                                                              |
| Recurrence        |                                                                                                    |
| Public event      | The Public events will be available for all users, the non-public will be available for all logged-in users |
| Location *        | (10)                                                                                                    |
| Post *            | (11)                                                                                                    |
| URL               | (12)                                                                                                    |

รูปที่ 4 5. เมื่อเพิ่มกิจกรรมเข้าไปแล้ว และต้องการเพิ่มกิจกรรมใหม่เข้าไปในวันเดียวกัน ก็ให้ทำการ คลิกที่ แล้วทำตามขั้นตอนเดียวกัน <u>แต่หากต้องการลบ หรือแก้ไขกิจกรรมที่ใส่เข้าไปแล้วให้ทำ</u> <u>การเลือกที่หัวข้อของกิจกรรมนั้น (14)</u> ดังรูปที่ 5

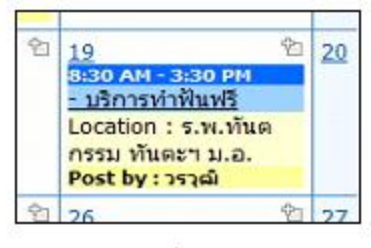

รูปที่ 5

6. หลังจากคลิกเลือกหัวข้อที่ต้องการแก้ไขแล้ว จะมีหน้าต่าง pop up ขึ้นมาใหม่ ดังรูปที่ 6 แล้วคลิกที่ Edit event (15) เพื่อเข้าไปแก้ไข หรือลบกิจกรรม

| Friday, October 19, 2007, 8:30 AM - 3:30 PM<br>Category: ร.พ.พันตกรรม.<br>Added by: dentpsuact |            |      |
|------------------------------------------------------------------------------------------------|------------|------|
| ดูรายละเอียดได้ที่นี่ http://news.cc.psu.ac.th/content/view/2551/40/                           |            |      |
| Location: ร.พ.ทันตกรรม ทันดะฯ ม.อ.                                                             |            |      |
| Post: วรวณ์                                                                                    |            | (15) |
| URL: http://news.cc.psu.ac.th/content/view/2551/40/                                            |            |      |
|                                                                                                | Edit event |      |

รูปที่ 6

Program Calendar สำหรับจัดการปฏิทินฯ ยุพเรศ บุญดิเรก, วรวุฒิ สุภชัยพานิชพงศ

7. เมื่อแก้ไขข้อมูลแล้วก็คลิกที่ Submit (16) หรือหากต้องการลบกิจกรรมนั้นออกก็ให้ คลิกที่ Delete(17)

| Category *        | ร.พ.ทันตกรรม                                                                                              |
|-------------------|----------------------------------------------------------------------------------------------------|
| Event title *     | - บริการทำฟันฟรี                                                                                          |
| Event Description | ดูรายละเอียดได้ที่นี่<br>http://news.cc.psu.ac.th/content/view/2551/40/                                   |
| Event time        | 08 🗸 : 30 🗸                                                                                               |
| Event time end    | 15 ▼ : 30 ▼<br>□ All day event                                                                            |
| Date *            | 10/19/2007                                                                                                |
| Public event      | The Public events will be available for all users, the non-public will be available for all logged-in use |
| Location          | ร.พ.ทันดกรรม ทันตะาม.อ.                                                                                   |
| Post *            | วรวุฒิ                                                                                                    |
| URL               | http://news.cc.psu.ac.th/content/view/2551/40/                                                            |

รูปที่ 7 8. เมื่อใช้งานปฏิทินกิจกรรมเสร็จแล้วให้ทำการ Logout ออกจากระบบทันที

#### บทสรุป

้งานเทคโนโลยีสารสนเทศ คณะทันตแพทยศาสตร์ มหาวิทยาลัยสงขลานครินทร์ ได้มีการนำ โปรแกรม Calendar มาใช้งานและมีการปรับปรุงพัฒนาเพิ่มเติมเพื่อให้เหมาะสมกับการใช้ในองค์กร ซึ่งหน่วยงานที่มีลักษณะการใช้งานที่คล้ายกับระบบปฏิทินกิจกรรมคณะทันตแพทยศาสตร์สามารถนำ โปรแกรม Calendar\_dent\_psu\_1.0.2 ไปติดตั้งใช้งานได้ โดยสามารถ Download ได้ที่ ftp:// 192.168.41.26/Vcalendar/vcalendar\_dent\_psu\_1.0.2.zip ขณะนี้ระบบปฏิทินกิจกรรมคณะ ทันตแพทยศาสตร์มีการใช้งานจริงที่ http://192.168.41.46/vcalendar/activity/dentpsuact/ index.php

#### เอกสารอ้างอิง

อมรรัตน์ โกมลหิรัญ, กรด เจิมจรุง. (2547). คัมภีร์ การโปรแกรมเชิงวัตถุด้วย PHP(PHP-OOP). กรุงเทพฯ : เคทีพี คอมพ์ แอนด์ คอนซัลท์. สมศักดิ์ โชคชัยชุติกุล. (2547). อินไซท์ PHP5. กรุงเทพฯ : โปรวิชั่น. วิศิษฐ โชตอุทยางกูร. (2550). Program Calendar สำหรับการจัดการตารางผู้บริหาร และตาราง การใช้ห้องบริการ. วิทยบริการ, 18(3), หน้า 77-98.

\*\*\*\*\*